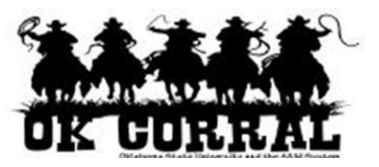

# In This Guide

|              |                                                                                                    |                                                                                                    |                                             |                                         |                                        |                        |                                    | -                            |
|--------------|----------------------------------------------------------------------------------------------------|----------------------------------------------------------------------------------------------------|---------------------------------------------|-----------------------------------------|----------------------------------------|------------------------|------------------------------------|------------------------------|
|              | Summary   Shipping   Bi                                                                                                    | illing Accounting Code                                                                                                    | s Supplier In                               | nfo   Taxes/                            | S&H                                    |                        | Hide                               | e value descript             |
|              |                                                                                                    |                                                                                                    | Accounting (                                | odos                                    |                                        |                        | Heer                               | der section                  |
| split the    |                                                                                                    | These values as                                                                                                    | pply to all lines u                         | unless specifie                         | d by line item                         |                        | пеа                                | der secuori                  |
| ing in the 📃 | Account String                                                                                                    | Commodity                                                                                                    | Sub Co                                      | ode                                     | Fiscal Yea                             | ar                     | % of Pric                          | ce ed                        |
| ader section | AA116770<br>FINANCIAL INFO MGMT (AA-<br>1-16770)                                                                                                    | Office Supples<br>Office Supplies, Data<br>Processing Supplies                                                                                     | 3010<br>OFF SUPP-P                          | D<br>RINTING                            | 11<br>2011                             |                        | 50%                                |                              |
| e item.      | AA116720<br>BURSARS OFFICE (AA-1-<br>16720)                                                                                                    | Office Supplies<br>Office Supplies, Data<br>Processing Supplies                                                                                    | 3010<br>OFF SUPP-P                          | D<br>RINTING                            | <b>11</b><br>2011                      |                        | 50%                                |                              |
|              |                                                                                                    |                                                                                                    |                                             |                                         |                                        |                        |                                    |                              |
|              | STAPLES more info<br>Fulfillment Address 1                                                                                                    | roda Springs NV 12866 US                                                                                                    | 1                                           | For selected li                         | ne items Add To                        | Favorites              | Lir                                | ne section                   |
|              | STAPLES more info<br>Fulfillment Address 1<br>3040 Route 50 North, N Sarat<br>Product Description                                                                                                    | toga Springs, NY 12866 US                                                                                                    | I                                           | For selected li                         | ne items Add To<br>Size /<br>Packaging | Unit<br>Price Q        | Lii                                | e section                    |
|              | STAPLES more info<br>Fulfillment Address 1<br>3040 Route 50 North, N Sarat<br>Product Description<br>1 Staples® Copy Paper, I<br>Brightness, 20 lb., 8 1/<br>info                                                                                                    | toga Springs, NY 12866 US<br>LETTER-Size, 92/104 US<br>2" x 11", 5,000 Sheets/                                                                     | i/Euro<br>'Ct �- more                       | For selected li<br>Catalog No<br>135848 | Size /<br>Packaging<br>CT              | Unit<br>Price<br>29.99 | Lir<br>uantity<br>10 CT 2          | Ext. Price                   |
|              | STAPLES more info<br>Fulfillment Address 1<br>3040 Route 50 North, N Sarat<br>Product Description<br>Staples® Copy Paper, I<br>Brightness, 20 lb., 8 1/<br>info<br>Accounting Codes (same a                                                                                    | toga Springs, NY 12866 US<br>LETTER-Size, 92/104 US<br>2" x 11", 5,000 Sheets/<br>as header)                                                       | i/Euro<br>'Ct ∲ more                        | For selected li<br>Catalog No<br>135848 | Size /<br>Packaging<br>CT              | Unit<br>Price<br>29.99 | Lir<br>uantity<br>10 CT :          | Ext. Price                   |
|              | STAPLES more info<br>Fulfillment Address 1<br>3040 Route 50 North, N Sarat<br>Product Description<br>1 Staples® Copy Paper, I<br>Brightness, 20 lb., 8 1/<br>info<br>Accounting Codes (same a<br>2 Staples® ReVu® Retrace<br>mm, Black Ink/Black B<br>Accounting Codes (same a | toga Springs, NY 12866 US<br>LETTER-Size, 92/104 US<br>2" x 11", 5,000 Sheets/<br>as header)<br>ctable Ballpoint Pens, Bo<br>arrel, 12/Pk ↔ more i | i<br>;/Euro<br>'Ct ∲ more<br>>Id Point, 1.2 | Catalog No<br>135848<br>702558          | Size /<br>Packaging<br>CT<br>DZ        | Unit<br>Price<br>29.99 | Lin<br>Iuantity<br>10 CT :<br>2 DZ | Ext. Price 299.90 USD 4 edit |

This guide demonstrates how to split accounting for an item in your shopping cart.

# Procedure

- 1. Access your shopping cart by clicking the shopping cart link in the upper right corner of the page... or by selecting **carts** on the navigation bar.
- 2. After reviewing the shopping cart, click the **Proceed to Checkout** button.

| Roger Requestor of Cart - Draft Re                                                                                                    | profile   logout ] ित्त Sample Cart  <br>equisition Search | for Training Split /<br>for Cataloy No. (SKU) | Acctg   12 ite                             | m(s), 312.08 USD                                                  |
|----------------------------------------------------------------------------------------------------|------------------------------------------------------------|-----------------------------------------------|--------------------------------------------|-------------------------------------------------------------------|
| home/shop   favorites   forms                                                                                                    | carts history                                              | document   sett<br>search                     | lement                                     | more >> 💌 🗚                                                       |
| active cart draft carts   assigned carts   favorites                                                                                                    | my requisitions                                            |                                               |                                            | 2                                                                 |
| Shopping Cart for Roger Requestor                                                                                                    | Continue Shopping                                          | 12 Iter<br>estimated t                        | m(s) for a tota<br>su<br>ax, shipping & ha | l of <b>312.08</b> USD<br>abtotal: 312.08 USD<br>ndling: 0.00 USD |
| Name this cart: Sample Cart for Training Split Acctg                                                                                                    |                                                            | Proceed to Ch                                 | eckout or                                  | Assign Cart                                                       |
| Have you made changes? Update 🚔   🖓 Help   🗛                                                                                                    | dd Non-Catalog Item   Empty Cart                           | Perform an action on ((                       | ) items selecte                            | d) ▼ Select All [                                                 |
| STAPLES more info<br>Fulfillment Address 1 Edit<br>3040 Route 50 North, N Saratoga Springs, N<br>The isage(a) in this group was categoing from the supplier's was | Y 12866 US                                                 |                                               | Ad                                         | d Non-Catalog Item                                                |
| Need to make change? MODIEY ITEMS 1 VIEW ITEMS                                                                                                    | Item(s) was retrieved on: 12/20/2011                       | 1.52.11 DM                                    |                                            |                                                                   |
| Line(s): 1, 2                                                                                                    | 1011(3) was reallowed on: 12/20/2011                       | 1.52.11110                                    |                                            |                                                                   |
| Product Description                                                                                                    |                                                            | Unit Price                                    | Quantity                                   | Total 🗌                                                           |
| Item added on<br>Dec 20, 2011         Staples@ Copy Paper, LETTER-Size           Remove         Part Number         135848                                        | e, 92/104 US/Euro Brightness,                              | 20 29.99 USD<br>CT                            | 10<br>Update                               | 299.90 USD 🗖                                                      |
| Manufacturer Info STP135848 - (STAF                                                                                                    | PLES)                                                      |                                               |                                            |                                                                   |

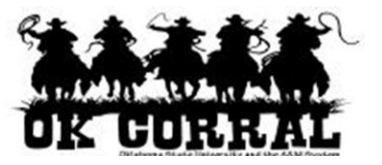

- 3. Click on the **Accounting Codes** tab or chevron, located at the top of the page.
- 4. Scroll down to the line item section where you can enter accounting information for the line item.
- 5. Click the **edit** button.

| Accounting Codes - Draft Requisition                                                                                                    | - Windows Internet Explorer                                                                                |                             |                                         |                     |
|----------------------------------------------------------------------------------------------------|----------------------------------------------------------------------------------------------------|-----------------------------|-----------------------------------------|---------------------|
| O ▼ Image: A the state of the state of t     | est.com/apps/Router, 🔻 🔒 🔯 🍫 🗙 😵                                                                           | Google                      |                                         | ۍ م                 |
| File Edit View Favorites Tools                                                                                                    | Help                                                                                                    |                             |                                         |                     |
| 🖕 Favorites 🛛 🖶 👻 🏉 Donna Mck                                                                                                    | ee - Outlook 🧭 Accounting Codes - Dr 🔅                                                                     | x 🛛 🖞                       | 👔 🔻 🔝 🝷 🖃 🖶 👻 Page 🕶 S                  | afety 🔻 Tools 🔻 🔞 🔻 |
| × Find: wi                                                                                                    | Previous Next 📝                                                                                            | Options 👻                   |                                         |                     |
| home/shop   favorites                                                                                                    | forms carts                                                                                                | history   docu<br>sea       | ument   settlement   m<br>arch          | ore >> 💽 🗚          |
| active cart draft carts   assig                                                                                                    | ned carts   favorites   my requisitions                                                                    |                             |                                         | 2                   |
| 🕝 General 😪 Shipping 😨 I                                                                                                    | Billing Accounting<br>Codes Attachment                                                                     | tes and Solution PO Claus   | ses final<br>Review                     | or<br>ssign Cart    |
| Almost ready     Required field     Required field     Required field     Required field     Required field     Required field                                                                                                    | to go! The list below needs to be addres<br>: Account String<br>: Commodity<br>: Sub Code<br>: Fiscal Year | ssed before the reque       | est can be submitted.                   |                     |
| Requisition PR Approvals PO Pr                                                                                                    | eview Comments Attachments History                                                                         |                             |                                         |                     |
| Summary   Shipping   Billing                                                                                                    | Accounting Codes Supplier Info                                                                             | Taxes/S&H                   |                                         | 🖨 ?                 |
|                                                                                                    |                                                                                                    |                             | Hide                                    | value descriptions  |
|                                                                                                    | Accounting (                                                                                               | Codes                       |                                         | ?                   |
|                                                                                                    | These values apply to all lines u                                                                          | inless specified by line it | tem                                     |                     |
| Account String                                                                                                    | Commodity                                                                                                  | Sub Code                    | Fiscal Year                             | edit                |
| Required field Ø                                                                                                    | Required field 🔗                                                                                           | iired field 🔗               | <ul> <li>Required field</li> </ul>      |                     |
|                                                                                                    |                                                                                                    |                             |                                         |                     |
|                                                                                                    |                                                                                                    | For selected line           | items Add To Favorites                  | Go                  |
| STAPLES more info<br>Fulfillment Address 1<br>3040 Route 50 North, N Saratoga 3                                                                                                    | Springs, NY 12866 US                                                                                       |                             |                                         | *                   |
| Product Description                                                                                                    |                                                                                                    | Catalog No Pag              | Size / Unit<br>ckaging Price Quantity I | Ext. Price 🗖        |
| 1 Staples® Copy Paper, LET                                                                                                    | TER-Size, 92/104 US/Euro Brightness,                                                                       | 135848                      | CT 29.99 10 CT 29                       | 9.90 USD 🔲          |
| Accounting Codes (same as be                                                                                                    | ader)                                                                                                    |                             |                                         |                     |
| Course and the second second s | ,                                                                                                    |                             |                                         | edit                |
|                                                                                                    | <u></u>                                                                                                    |                             |                                         |                     |
|                                                                                                    | v                                                                                                    |                             |                                         |                     |

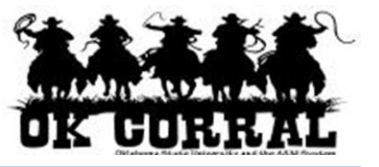

### 6. Enter the **Account String**.

- Enter the Account String. You can click the **recalculate /validate values** link to validate the field.
- If you need to <u>search</u>, click on the **Select from all values...** link to search for the SpeedType.
- 7. Enter or search for the **Commodity**, **Sub Code** and **Fiscal Year**.
- 8. Split the accounting for the line by clicking on the **add split** link (an additional row displays) and selecting the appropriate option for the split. In this example, the split is **% of Price**.
- 9. Enter the appropriate split value. In this example, the split is 50/50.
- 10. The accounting values entered in the first row will copy into the new row. You can enter the appropriate accounting codes in the new row in the same manner used in previous steps.

| counting Codes         |                        |                        |                                           |                  |
|------------------------|------------------------|------------------------|-------------------------------------------|------------------|
| Account String         | Commodity              | Sub Code               | Fiscal Year % of Pr                       | rice 💌 add split |
| AA116770               | Office Supplies        | 3010                   | 12 50                                     | remove           |
| Select from all values | Select from all values | Select from all values | Select from all values                    |                  |
| AA116720               | Office Supplies        | 3010                   | 12 50                                     | remove           |
| Select from all values | Select from all values | Select from all values | Select from all values                    |                  |
|                        |                        |                        | Split Total 0%                            | add split        |
|                        |                        |                        | recalculate / validate values show moneta | ary calculations |
|                        |                        |                        |                                           |                  |
|                        |                        | Save                   |                                           |                  |

11. Click the save button.

You have successfully split accounting for an item in your shopping cart.

**Requesters:** 

# Your Next Step

#### **Shoppers:**

See the *Assigning Shopping Carts* Step-by-Step Guide, where you'll learn how to:

- ✓ Assign shopping carts
- ✓ Search for requesters
- ✓ Assign default requesters

See the *Proceeding to Checkout* Stepby-Step Guide, where you'll learn how to:

- ✓ Add campus and shipping information
- ✓ Add accounting and commodity code
- ✓ Submit shopping carts as requisitions